## Web 利用者カードの使い方

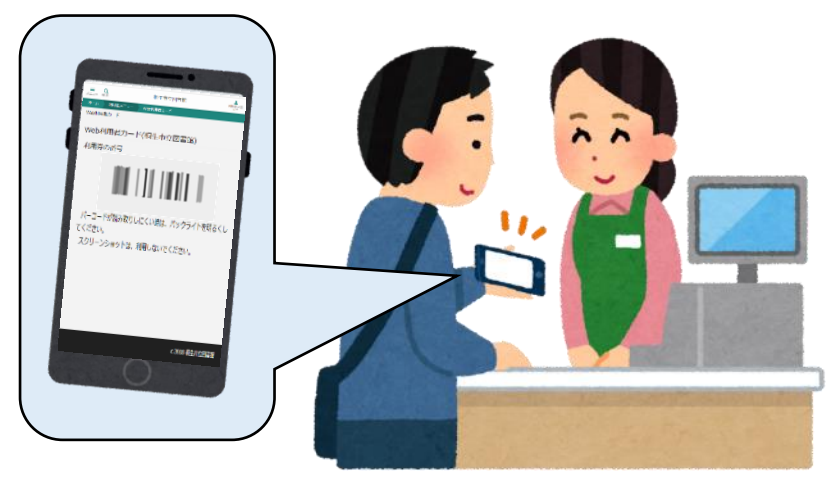

<sup>(※</sup> 本サービスの利用は、中学生以上の方が対象です。)

## Web 利用者カードの使い方

<u>(1) 仮パスワードを発行する(初回のみ)</u>

本サービスを利用するには、まず、インターネット利用者メニューのパスワード発行 が必要です。桐生市立図書館または新里図書館に来館のうえ、窓口で仮パスワードの発 行を申請してください。(→ 詳しい手続方法は、別紙案内をご覧ください。)

## (2) Web 利用者カードを自分のスマートフォン等に表示する

① 下記 QR コードを読み取ってページを開き、インターネット利用者メニューの ログイン画面を開いてください。

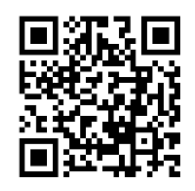

(←) https://opac.libcloud.jp/kiryu-lib/login

②「利用者カードの番号(半角数字のみ7桁)」と「パスワード」を入力して、 ログインをします。

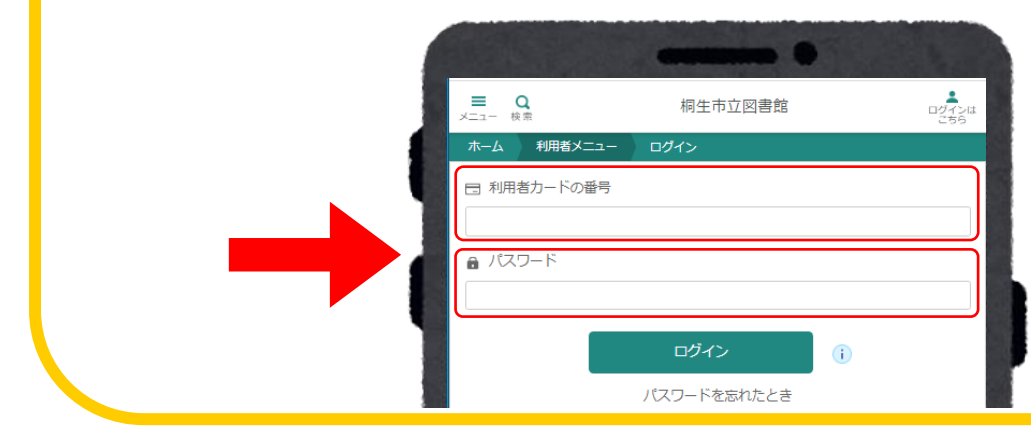

裏面に続く →

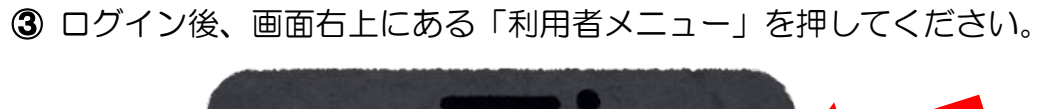

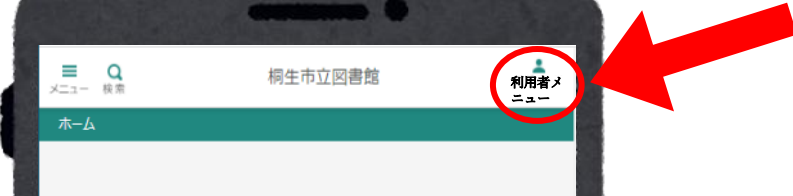

④ メニューの中にある「 Web利用者カード 」をクリックします。

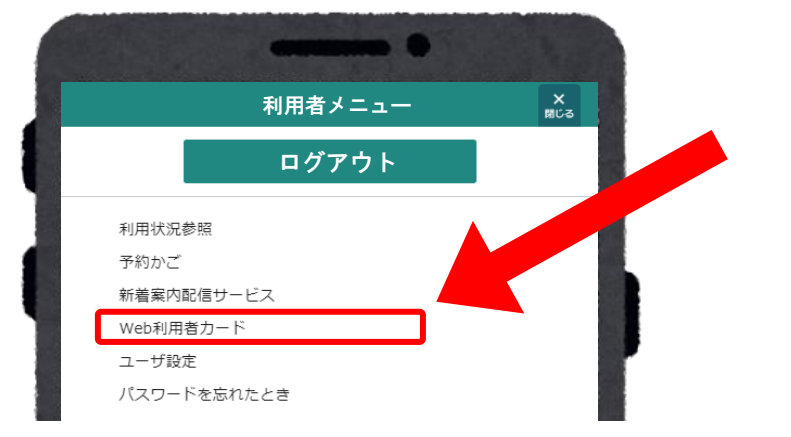

⑤ Web 利用者カードが画面に表示されます。 図書館の資料を借りる時に、こちらの画面を 職員に提示してください。 →

※ スマートフォンの画面が暗い場合、
画面のバーコードが読み取れない
場合があります。
画面を明るくして、ご提示ください。

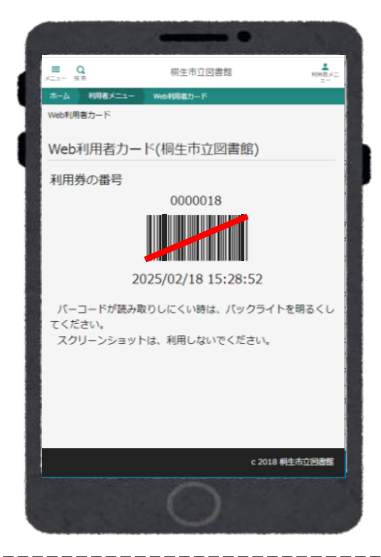

注意点

- ◎ 上記の Web 利用者カードの画面をスクリーンショット等したものは、利用券とし てご利用できません。
- ◎ Web 利用者カードを使い始めても、最初の利用登録時に受け取った「紙の図書利 用券」は捨てずに、大切に保管してください。
- ◎「紙の図書利用券」を紛失した場合は、なりすましや第三者による不正利用防止の ため、すぐに図書館(桐生市立図書館または新里図書館)にご連絡ください。図書 利用券の再発行をいたします。

R7.3 版

桐生市立図書館(TEL:0277-47-4341) / 新里図書館(TEL:0277-74-8080)